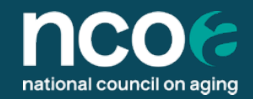

## How To Create Your Appendix A Table from the HAPI Database for Your Semi-Annual Report

National Council on Aging

October 30, 2023

## **Guidelines for Preparing Performance Reports**

All CDSME and Falls Prevention ACL grantees are required to submit a report to ACL on a semi-annual basis.

### Detailed guidelines for this report can be found here:

https://www.ncoa.org/article/acl-grantreporting-requirements-for-chronicdisease-self-management-education

You will need to generate and export a table from the Healthy Aging Program Integrated (HAPI) Database that you will include with your report to ACL, referred to as 'Appendix A.'

| ncoe                      |                                                                     |                                                                                              |                                                    |           |   |        |                                                                                   |      |  |
|---------------------------|---------------------------------------------------------------------|----------------------------------------------------------------------------------------------|----------------------------------------------------|-----------|---|--------|-----------------------------------------------------------------------------------|------|--|
| national council on aging | Older Ad                                                            | dults Caregivers                                                                             | Professionals                                      | Advocates | ٩ | Search | Do                                                                                | nate |  |
| P<br>R<br>G               | Prepare for Your Semi-Ani<br>Reports<br>Guidelines for Preparing Re | nual Administration fo                                                                       | r Community Livi                                   | ng Grant  |   |        | Share<br>(7)<br>(2)<br>(1)<br>(2)<br>(2)<br>(2)<br>(2)<br>(2)<br>(2)<br>(2)<br>(2 |      |  |
|                           | Cuidelines for I<br>Grants Supported                                | - + Automatic Zoom<br>O<br>Preparing Performance Reports<br>I by the U.S. Administration for | MB Approval No. 0985-0006<br>Expiration: 4/30/2021 |           |   |        | S                                                                                 |      |  |

6

## **CDSME** Reporting Calendars: Due Dates and Coverage Periods

The due dates and period covered vary depending on the Cohort Year.

| Grantee Cohort | Reporting Calendar |
|----------------|--------------------|
| 2023-2027      | Link to PDF        |
| 2022-2025      | Link to PDF        |
| 2021-2024      | Link to PDF        |
| 2020-2023      | Link to PDF        |

6

## **Falls Prevention Reporting Calendars: Due Dates** <sup>(\*) 4</sup> and Coverage Periods

The due dates and period covered vary depending on the Cohort Year.

| Grantee Cohort | Reporting Calendar |
|----------------|--------------------|
| 2023-2027      | Link to PDF        |
| 2022-2025      | Link to PDF        |
| 2021-2024      | Link to PDF        |
| 2020-2023      | Link to PDF        |

## **Example: 2022 CDSME Grantees**

#### 2022-2025 CDSME GRANTEE REPORTING CALENDAR

(Grant Period: May 1, 2022 – April 30, 2025)

| Year | Financial Reports <sup>1</sup>                                               | Semi-Annual <sup>2</sup> and Final Program Reports <sup>3</sup>                           |
|------|------------------------------------------------------------------------------|-------------------------------------------------------------------------------------------|
| 2022 | Annual SF-425                                                                |                                                                                           |
|      |                                                                              | Semi- Annual Report- November 30, 2022<br>(For the Period May 1, 2022 – October 31, 2022) |
| 2023 |                                                                              |                                                                                           |
|      | Annual SF-425- May 30, 2023<br>(For the Period May 1, 2022 – April 30, 2023) | Semi Annual Report- May 30, 2023<br>(For the Period November 1, 2022 – April 30, 2023)    |
|      |                                                                              | Semi- Annual Report- November 30, 2023<br>(For the Period May 1, 2023 – October 31, 2023) |
| 2024 |                                                                              |                                                                                           |
|      | Annual SF-425- May 30, 2024<br>(For the Period May 1, 2023 – April 30, 2024) | Semi- Annual Report- May 30, 2024<br>(For the Period November 1, 2023 – April 30, 2024)   |
|      |                                                                              | Semi- Annual Report- November 30, 2024<br>(For the Period May 1, 2024 – October 31, 2024) |
| 2025 | EINAL REPORT - August 20, 2025                                               | EINAL REPORT August 20, 2025                                                              |
|      | FINAL REPORT - August 30, 2025                                               | FINAL REPORT- August 30, 2025                                                             |

CDSME Grantees awarded in 2022 had their first report due Nov 30, 2022.

In 2023, Cohort 2022 grantees have 2 reports due. The report due on Nov 30, 2023 will cover the period between 5/1/23 and 10/31/23.

You will use this period (5/1/23 and 10/31/23) in the report in the HAPI Database to create and export your report.

## **Steps to Find Semi-Annual Report in HAPI Database**

| ncc                          | on aging   | Home                  | Programs       | My Network     | Workshops          | Reporting ~ | Resources               | Support |            |            |   | Q |    |   |
|------------------------------|------------|-----------------------|----------------|----------------|--------------------|-------------|-------------------------|---------|------------|------------|---|---|----|---|
| Reports                      |            |                       |                |                |                    |             |                         |         |            |            |   |   |    |   |
| Reports<br>All Fo<br>4 items | olders     | 3                     |                |                |                    |             |                         | Q, Se   | arch all I | folders    |   |   | ₽  | × |
| REPO                         | RTS Nar    | me                    | Created 8      | Ву             | Created On         | ~           | Last Modified By        | 1       | Last Mod   | dified Dat | 0 | ~ |    |   |
| Rece                         | nt 🖿       | CDSME Reports         | angelica       | herrera-venson | 6/30/2023, 2:09 PM |             | angelica herrera-venson |         | 6/30/20    | 23, 3:54 P | M |   |    | • |
| Creat                        | ted by Me  | Dashboard Reports     | angelica       | herrera-venson | 6/30/2023, 2:11 PM |             | angelica herrera-venson |         | 6/30/20    | 23, 3:54 P | M |   | 15 |   |
| Priva                        | te Reports | Facilitator Data      | angelica       | herrera-venson | 8/9/2023, 9:38 AM  |             | angelica herrera-venson | -       | 8/9/202    | 3, 9:38 AM | И |   |    |   |
| FOLDI                        | ERS I      | Falls Prevention Repo | rts angelica i | herrera-venson | 6/30/2023, 2:10 PM |             | angelica herrera-venson | 10      | 6/30/20    | 23, 3:55 P | M |   |    |   |
| All Fo                       | Iders      |                       |                |                |                    |             |                         |         |            |            |   |   |    |   |
| Creat                        | ted by Me  | 1                     | Login          | to vour        | HAPI Data          | abase       | account                 |         |            |            |   |   |    |   |

## Semi-Annual Report: CDSME

| Actional council on aging                  | Home Programs                          | My Network Work                                                                                                    | shops Reporting 🗸                                                                                                    | Resources               | Support                 | Q.              | ¢ (     |
|--------------------------------------------|----------------------------------------|----------------------------------------------------------------------------------------------------|----------------------------------------------------------------------------------------------------|-------------------------|-------------------------|-----------------|---------|
| Reports                                    |                                        |                                                                                                    |                                                                                                    |                         |                         |                 |         |
| Reports<br>All Folders ><br>9 items        | CDSME Reports                          |                                                                                                    |                                                                                                    |                         | Q. Search all folders   |                 | 遼 -     |
| REPORTS                                    | Name ↓                                 | Description                                                                                                    | ~ 1                                                                                                    | Folder                  | Created By              | Created On      |         |
| Recent<br>Created by Me<br>Private Reports | Semi-annual Report CDSME               | 1. Set filter for 'Program T<br>ACL CDSME Grant {Coho<br>End Date' to 'greater or e<br>& set 2nd 'Workshop End<br>this Period's end date. | Farget Name' to 'Starts With=<br>ort YEAR}. 2. First 'Workshop<br>equal' to your Grant start date<br>I Date' to 'less than or equal' to | angelica herrera-venson | 10/26/2023, 10          | :25 AM          |         |
| All Reports                                | Progress to ACL Target CDSME 2023      | For 2023 Grantees Only                                                                                                    | e e e                                                                                                    | CDSME Reports           | angelica herrera-venson | 10/26/2023, 10  | :34 AM  |
| FOLDERS<br>All Folders                     | Progress to ACL Target CDSME 2022      | For 2022 Grantees Only                                                                                                    |                                                                                                    | CDSME Reports           | angelica herrera-venson | 10/26/2023, 10  | :38 AM  |
| Created by Me                              | Progress to ACL Target (CDSME) 2021    | DRAFT (!): 2021 Only                                                                                                    |                                                                                                    | CDSME Reports           | angelica herrera-venson | 10/12/2023, 3:2 | 21 PM   |
| Shared with Me                             | Progress to ACL Target (CDSME) 2020    | DRAFT (!): 2020 Only                                                                                                    |                                                                                                    | CDSME Reports           | Meghan Thompson         | 10/5/2023, 1:52 | 2 PM    |
| FAVORITES<br>All Favorites                 | Participants & Completers by EBP CDSME | Filter by Cohort and/or b                                                                                                    | by Workshop Start Date                                                                                                    | CDSME Reports           | angelica herrera-venson | 8/9/2023, 9:18  | AM<br>• |

#### From the respective folder, select your report:

 Reporting → Reports → All Folders → CDSME Reports (folder) → Semi-Annual Report (CDSME) (report)

#### **Semi-Annual Report: CDSME**

| Report: Program Targets, Fo<br>Semi-annual Repo<br>Set filter for 'Program Target Nan | inding Source, w/wo Workshops<br><b>rt CDSME</b><br>ne' to 'Starts With= ACL CDSME Gra | ant (Cohort YEAR). Set 1                                     | st Workshoj          | o Start Date' to 'greater or equal'            | to your semi-annual period start            | late & 2nd 'Works!      | hop Start D         | ate" to "less than or equa | l' to report period's end da | ste.                     |                         |                         | Enable Field Editing                  |
|---------------------------------------------------------------------------------------|----------------------------------------------------------------------------------------|--------------------------------------------------------------|----------------------|------------------------------------------------|---------------------------------------------|-------------------------|---------------------|----------------------------|------------------------------|--------------------------|-------------------------|-------------------------|---------------------------------------|
| Total Workshop: Actual Participants<br>222                                            | Total Workshop: Actual Completers<br>101                                               | Total Participant Target<br>1,400                            | Total Compl<br>1,189 | eter Target Total Actual Participants<br>2,252 | Total Actual Completers Partic<br>1,508 852 | pant Variance Cor<br>31 | mpleter Variar<br>9 | 108                        |                              |                          |                         |                         |                                       |
| Grantee: Account Name †                                                               | Program Target Name †                                                                  |                                                              |                      | m of Workshop: Actual Participants             | Sum of Workshop: Actual Complet             | ers Sum of Particip     | pant Target         | Sum of Completer Target    | Sum of Actual Participants   | Sum of Actual Completers | fx Participant Variance | fx Completer Variance 💌 | $f_{\rm H}$ Number of Workshops $[*]$ |
|                                                                                       | ACL CDSME Grant 2021 Chronic Disease Self-Management Program (CDSMP)                   |                                                              |                      | 5                                              |                                             | 4                       | 0                   | 0                          | 5                            | 4                        | 5                       | 4                       | 1                                     |
|                                                                                       | ACL CDSME Grant 2021 Collective SMRC                                                   |                                                              |                      | 99                                             |                                             | 51                      | 0                   | 1,189                      | 1,115                        | 715                      | 1,115                   | -474                    | 12                                    |
|                                                                                       | ACL CDSME Grant 2021 Diabetes Self-Ma                                                  | ACL CDSME Grant 2021 Diabetes Self-Management Program (DSMP) |                      |                                                |                                             | 13                      | 0                   | 0                          | 19                           | 13                       | 19                      | 13                      | 3                                     |
|                                                                                       | ACL CDSME Grant 2021 Programa de Ma                                                    | anejo Personal de la Diabete                                 | s .                  | 45                                             |                                             | 18                      | 0                   | 0                          | 74                           | 39                       | 74                      | 39                      | 7                                     |
|                                                                                       | ACL CDSME Grant 2021 Walk With Ease (                                                  | (in-person)                                                  |                      | 58                                             |                                             | 15                      | 1,400               | 0                          | 458                          | 165                      | -932                    | 166                     | 12                                    |
|                                                                                       | ACL CDSME Grant 2021 Walk With Ease (                                                  | (self-directed)                                              |                      | 0                                              |                                             | 0                       | 0                   | 0                          | 571                          | 571                      | 571                     | 571                     | 1                                     |
|                                                                                       | Subtotal                                                                               |                                                              |                      | 222                                            |                                             | 101                     | 1,400               | 1,189                      | 2.252                        | 1,508                    | 852                     | 319                     | 36                                    |
| otal                                                                                  |                                                                                        |                                                              |                      | 222                                            |                                             | 101                     | 1.400               | 1,189                      | 2.252                        | 1.508                    | 852                     | 319                     | 36                                    |

- Your Semi-Annual report will display your total number of participants, completers, and workshops, against your Program Targets for that 6-month period.
- The variance will display the gap between your cumulative total and your Grant's goal for your entire Grant period.
- Definition of table column headers on next slide.

### **Definitions: CDSME**

| Column Headers                           | Definitions                                                                                                    |
|------------------------------------------|----------------------------------------------------------------------------------------------------|
| Grantee Account Name                     | Your Account, as known in the HAPI Database                                                                                                    |
| Program Target Name                      | The name of your program target, combining a specific evidence-based program (or collection of programs), the ACL funding source (CDSME or Falls), and the Cohort Year (1 <sup>st</sup> year of your funding)                                                                               |
| Sum of Workshops: Actual<br>Participants | Actual Participants reached this 6-month Period                                                                                                    |
| Sum of Workshops: Actual<br>Completers   | Actual Completers this 6-month Period                                                                                                    |
| Sum of Participant Target                | Your participant goal/target for the <i>entire</i> grant period (3 to 4 years, depending on your Cohort) for that given Program Target                                                                                                    |
| Sum of Completer Target                  | Your completer goal/target for the <i>entire</i> grant period (3 to 4 years, depending on your Cohort) for that given Program Target                                                                                                    |
| Sum of Actual Participants               | Cumulative Actual Participants, from beginning of your grant start date to the end of the current 6-month period                                                                                                    |
| Sum of Actual Completers                 | Cumulative Actual Completers, from beginning of your grant start date to the end of the current 6-month period                                                                                                    |
| Participant Variance                     | Shows the difference between your Cumulative Actual Participants and your Participant Target (these are applicable to your <u>Support / Alternate programs</u> , e.g. WWE, HomeMeds, AFEP) from the beginning of your grant to the end of the current 6-month period                        |
| Completer Variance                       | Shows the difference between your Cumulative Actual Completers and your Completer Target (these are applicable to most SMRC (e.g. CDSMP, DSMP, etc) and some <u>Support Programs</u> , e.g. WRAP, HCHC, EW, etc). from the beginning of your grant to the end of the current 6-month period |
| Number of Workshops                      | Number of workshops in this 6-month reporting period.                                                                                                    |

## **Apply Filters: CDSME**

| Report: Program Targett. Fu<br>Semi-annual Report<br>et filter for 'Program Target Nam | inding Source, w/wo Workshops<br>rt CDSME<br>re' to 'Starts With= ACL CDSME Gra | int (Cohort YEAR). Set 1          | st Workshop Start Da            | te' to 'greater or equal' to       | your semi-annual perio           | od start date & 2       | ind Workshop Start       | Date' to 'less than or equa | to report period's end da  | ite.                     |                                                           |                        | ✓ Enable Field Editing | ۹ ۹ | Add Dhart                                                   |
|----------------------------------------------------------------------------------------|---------------------------------------------------------------------------------|-----------------------------------|---------------------------------|------------------------------------|----------------------------------|-------------------------|--------------------------|-----------------------------|----------------------------|--------------------------|-----------------------------------------------------------|------------------------|------------------------|-----|-------------------------------------------------------------|
| Total Workshop: Actual Participants<br>222                                             | Total Workshop: Actual Completers<br>101                                        | Total Participant Target<br>1,400 | Total Completer Target<br>1,189 | Total Actual Participants<br>2,252 | Total Actual Completers<br>1,508 | Participant Vari<br>852 | ance Completer Va<br>319 | lance                       |                            |                          |                                                           |                        |                        |     | Filters<br>Show Me                                          |
| Grantee: Account Name † 💌                                                              | e: Account Name † 💌 Program Target Name †                                       |                                   | Sum of Worl                     | shop: Actual Participants          | Sum of Workshop: Actual          | Completers Sur          | n of Participant Targe   | Sum of Completer Target     | Sum of Actual Participants | Sum of Actual Completers | $f_{\rm K}$ Participant Variance $[ \overline{ \cdot } ]$ | fix Completer Variance | fx Number of Workshops | -   | All program targets                                         |
| ·                                                                                      | ACL CDSME Grant 2021 Ovidinic Disease                                           | Self-Management Program           | (CDSMP)                         | 5                                  |                                  | 4                       |                          | 0 0                         | 5                          | 4                        | 5                                                         |                        | 4                      | 1   | Created Date                                                |
|                                                                                        | ACL CDSME Grave 2021 Collective SMRC                                            |                                   |                                 | 99                                 |                                  | 51                      | 14                       | 1.189                       | 1.115                      | 715                      | 1.115                                                     | -47                    | 4                      | 12  | Page Alling                                                 |
|                                                                                        | ACL CDSME Grant 2021 Diabetes Self-Ma                                           | inagement Program (DSMP           | 5                               | 15                                 |                                  | 13                      | 00                       | 0                           | 19                         | 13                       | 19                                                        |                        | 1                      | 3   | Workshop: Workshop Start Date                               |
| 2                                                                                      | ACL CDSME Grant 2021 Programa de Ma                                             | nejo Personal de la Diabete       |                                 | 45                                 |                                  | 18                      | 124                      | 0                           | 74                         | 39                       | 74                                                        | 3                      | 2                      | 7   | grave or equal may 1, and                                   |
|                                                                                        | ACL CDSME Grant 2021 Walk With Ease I                                           | in-person)                        |                                 | 58                                 |                                  | 15                      | 1.40                     | 0 0                         | 458                        | 105                      | -932                                                      | 10                     | 6                      | 12  | Workshop: Workshop Start Date<br>less or equal Oct 31, 2023 |
|                                                                                        | ACL CDSME Grant 2021 Walk With Ease L                                           | self-directed)                    |                                 | 0                                  |                                  | 0                       |                          | 0 0                         | 571                        | 571                      | 571                                                       | 57                     | 1                      | 1   |                                                             |
|                                                                                        | Subtotal                                                                        |                                   |                                 | 222                                |                                  | 101                     | 1,40                     | 1,189                       | 2.252                      | 1.508                    | 852                                                       | 31                     |                        | 36  | starts with ACL CDSME Grant                                 |
|                                                                                        |                                                                                 |                                   |                                 | 222                                |                                  | 101                     | 1.43                     | 1.129                       | 2.252                      | 1508                     | 852                                                       | 31                     |                        | 36  | 2021                                                        |

- 1. Click on the Funnel icon (red arrow) to display the filters.
- 2. Click on the first **Workshop Start Date** filter and enter the start date of the 6-month REPORTING period for 'greater or equal'. *Click Apply*.
- 3. Click on the second **Workshop Start Date** filter and enter the end of the 6-month REPORTING period after 'less or equal'. For reports due Nov 2023, a 2022 & 2023 Grantee would enter 10/31/2023 here. *Click Apply*.
- 4. Even though you're focusing on the current 6-months, the 'Sum of Actual Participants' and 'Sum of Actual Completers' will automatically include all your participants & completers from the beginning of your Grant Cohort start date.

## **Apply Filters: CDSME**

| tal Workshop: Actual Participants<br>22 | Total Workshop: Actual Completers<br>101                     | Total Participant Target<br>1,400 | Total Completer Targ<br>1,189                                                                                                    | pet Total Actual Participants<br>2,252 | Total Actual Completers<br>1,508 | Participant Varia<br>852 | nos Completer Varia<br>319    | nce   |       |       |       |                            |                    | Filters                                   |                    |
|-----------------------------------------|--------------------------------------------------------------|-----------------------------------|----------------------------------------------------------------------------------------------------|----------------------------------------|----------------------------------|--------------------------|-------------------------------|-------|-------|-------|-------|----------------------------|--------------------|-------------------------------------------|--------------------|
| Grantee: Account Name † (*) Pro         | * Program Target Name 1                                      |                                   | 🐨 Sum of Workshop: Actual Participants Sum of Workshop: Actual Completers Sum of Participant Target Sum of Completer Target Sum of Actual Participants Sum of Actual Completers fr Participant Variance 😨 fs Completer V |                                        | fs Completer Variance 💽 fs Num   | ber of Workshops 💌       | Show Me<br>All program target |       |       |       |       |                            |                    |                                           |                    |
|                                         | ACL CDSME Grant 2021 Chronic Disease                         | Self-Management Program           | (CDSMP)                                                                                                    | 5                                      |                                  | 4                        | 0                             | 0     | 5     | 4     | 5     | 4                          | 1                  | Created Date                              |                    |
|                                         | ACL CDSME Grant 2021 Collective SMRC                         |                                   |                                                                                                    | 99                                     |                                  | 51                       | 0                             | 1.189 | 1.115 | 715   | 1.115 | -474                       | 12                 | All Time                                  |                    |
|                                         | ACL CDSME Grant 2021 Diabetes Self-Management Program (DSMP) |                                   | 8                                                                                                    | 15                                     |                                  | 13                       | 0                             | 0     | 19    | 13    | 19    | 12                         | 5                  | Workshop: Worksho                         | Start Date         |
|                                         | ACL CDSME Grant 2021 Programa de Ma                          | nejo Personal de la Diabete       |                                                                                                    | 45                                     |                                  | 18                       | 0                             | 0     | 74    | 39    | 74    | Filter by Program Target 1 | Name               | greater or equal in                       | 9 1, 2023          |
|                                         | ACL COSME Grant 2021 Walk With Ease (                        | nt 2021 Walk With Ease On-person) |                                                                                                    | 58                                     |                                  | 15                       | 1.400                         | 0     | 468   | 166   | -932  |                            |                    | Workshop: Workshop<br>less or equal Oct 3 | Start Date<br>2023 |
|                                         | ACL CDSME Grant 2021 Walk With Ease (                        | self-directed)                    |                                                                                                    | 0                                      |                                  | 0                        | 0                             | 0     | 571   | 571   | 571   | Operator                   |                    |                                           |                    |
|                                         | Subtotal                                                     |                                   |                                                                                                    | 222                                    |                                  | 101                      | 1,400                         | 1.189 | 2.252 | 1,508 | 852   | auro mon                   |                    | starts with ACL CDS                       | e<br>ME Grant      |
|                                         |                                                              |                                   |                                                                                                    | 222                                    |                                  | 101                      | 1,400                         | 1,189 | 2.252 | 1,508 | 023   |                            | Use relative value | .2021                                     |                    |

- Click on the **Program Target Name** filter and enter 'ACL CDSME Grant YYYY', replacing the YYYY with your Cohort year. A 2021 Grantee would enter 'ACL CDSME Grant 2021'. Use this exact capitalization and phrase. Be sure the Operator is set to 'starts with.'
- 2. Then click 'Apply.'
- 3. The report will automatically update.

## **Semi-Annual Report: Falls Prevention**

|                                            | Home                        | Programs | My Network                                                                               | Workshops                                                                                                    | Reporting $\checkmark$        | Resources                | Support                 | Q             | •       | 0  |
|--------------------------------------------|-----------------------------|----------|------------------------------------------------------------------------------------------|----------------------------------------------------------------------------------------------------|-------------------------------|--------------------------|-------------------------|---------------|---------|----|
| eports                                     |                             |          |                                                                                          |                                                                                                    |                               |                          |                         |               |         |    |
| Reports<br>All Folders > 1<br>6 items      | Falls Prevention R          | eports   |                                                                                          |                                                                                                    |                               |                          | Q Search all folders    |               | \$      | •] |
| REPORTS                                    | Name ↓                      |          | Description                                                                              |                                                                                                    | ~                             | Folder                   | Created By              | Created On    |         |    |
| Recent<br>Created by Me<br>Private Reports | Semi-annual Report Falls    |          | 1. Set filter for<br>ACL Falls Prev<br>"Workshop En<br>start date & s<br>or equal' to th | 'Program Target Nami<br>vention Grant{Cohort \<br>d Date' to 'greater or e<br>et 2nd 'Workshop End<br>is Period's end date. | angelica herrera-venson       | 10/26/2023,              | 10:29 A                 | M             |         |    |
| All Reports                                | Progress to ACL Target (F   | Falls)   | Filter by Coho                                                                           | ort                                                                                                    |                               | Falls Prevention Reports | Meghan Thompson         | 7/27/2023, 4  | :14 PM  |    |
| FOLDERS<br>All Folders                     | Participant Export File - F | alls     | Standard Par<br>Program Surv                                                             | ticipant Information Fo<br>vey fields (Falls Preven                                                                         | rm and Post<br>tion programs) | Falls Prevention Reports | Divya Tangirala         | 2/10/2023, 1  | 2:29 PN | Л  |
| Created by Me                              | Network - Falls and/or CE   | SME v2   | Implementation                                                                           | on Sites by Host Organ                                                                                                    | ization                       | Falls Prevention Reports | angelica herrera-venson | 8/11/2023, 4  | 22 PM   |    |
| Shared with Me                             | Falls Workshop Level EXP    | ORT      | Export table of<br>Prevention pr                                                         | of unduplicated worksh<br>ograms)                                                                                           | nop records (Falls            | Falls Prevention Reports | Meghan Thompson         | 5/4/2023, 1:5 | 2 PM    |    |
| All Favorites                              | 4                           |          |                                                                                          |                                                                                                    |                               |                          |                         |               |         | •  |

#### From the respective folder, select your report:

 Reporting → Reports → All Folders → Falls Prevention Reports (folder) → Semi-Annual Report (Falls Prevention) (report)

## **Semi-Annual Report: Falls Prevention**

| Report: Program Targets,<br>Semi-annual Rep<br>Set filter for 'Program Target Na | Funding Source, w/wo Workshops<br><b>ort FALLS</b><br>ame' to 'Starts With= ACL Falls Prevent | ion Grant {Cohort YE/             | AR]. Set 1st 'Worksho           | op Start Date' to 'greater         | or equal' 1  | to your semi-annual perio | ed start date & 2nd 'Worksh | able Field Editing Q,<br>nop Start Date' to 'less | Add Cha      | t <b>T</b>  | C, | Edit | ٠ |
|----------------------------------------------------------------------------------|-----------------------------------------------------------------------------------------------|-----------------------------------|---------------------------------|------------------------------------|--------------|---------------------------|-----------------------------|---------------------------------------------------|--------------|-------------|----|------|---|
| Total Workshop: Actual Participant<br>331                                        | s Total Workshop: Actual Completers 102                                                       | Total Participant Target<br>5,883 | Total Actual Participa<br>8,211 | ants Participant Variance<br>2,328 | Number<br>22 | of Workshops              |                             |                                                   |              |             |    |      |   |
| Grantee: Account Name 1                                                          | Program Target Name †                                                                         | Sum of Workshop:                  | Actual Participants             | Sum of Workshop: Actual C          | ompleters    | Sum of Participant Target | Sum of Actual Participants  | $f_{\rm X}$ Participant Variance                  | 💌 f 🛛 Number | of Workshop |    |      |   |
|                                                                                  | CL Falls Prevention Grant 2021 MOB                                                            |                                   | 40                              | 40                                 |              | 2,120                     | 912                         | -1                                                | 208          |             | 4  |      |   |
|                                                                                  | ACL Falls Prevention Grant 2021 SAIL                                                          |                                   | 193                             |                                    | 64           | 967                       | 4,657                       | 3                                                 | 690          |             | 12 |      |   |
|                                                                                  | ACL Falls Prevention Grant 2021 Stepping                                                      | Dn                                | 7                               |                                    | 7            | 233                       | 437                         |                                                   | 204          |             | 1  |      |   |
|                                                                                  | ACL Falls Prevention Grant 2021 Tai Ji Quar                                                   | 6                                 | 91                              |                                    | 0            | 2,563                     | 2,205                       | 7.                                                | 358          |             | 5  |      |   |
|                                                                                  | Subtotal                                                                                      |                                   | 331                             |                                    | 102          | 5,883                     | 8.211                       | 2                                                 | 328          |             | 22 |      |   |
| Total                                                                            |                                                                                               |                                   | 331                             |                                    | 102          | 5.883                     | 8.211                       | 2                                                 | 328          |             | 22 |      |   |

- Your Semi-Annual report will display your total number of participants, completers, and workshops, against your Program Targets for that 6-month period.
- The variance will display the gap between your cumulative total and your Grant's goal for your entire Grant period.
- Definition of table column headers on next slide.

13

### **Definitions: Falls Prevention**

| Column Headers                           | Definitions                                                                                                    |
|------------------------------------------|----------------------------------------------------------------------------------------------------|
| Grantee Account Name                     | Your Account, as known in the HAPI Database                                                                                                    |
| Program Target Name                      | The name of your program target, combining a specific evidence-based program (or collection of programs), the ACL funding source (CDSME or Falls), and the Cohort Year (1 <sup>st</sup> year of your funding) |
| Sum of Workshops: Actual<br>Participants | Actual Participants reached this 6-month Period                                                                                                    |
| Sum of Participant Target                | Your participant goal/target for the <i>entire</i> grant period (3 to 4 years, depending on your Cohort) for that given Program Target                                                                        |
| Sum of Completer Target                  | Your completer goal/target for the <i>entire</i> grant period (3 to 4 years, depending on your Cohort) for that given Program Target                                                                          |
| Sum of Actual Participants               | Cumulative Actual Participants, from beginning of your grant start date to the end of the current 6-<br>month period                                                                                          |
| Participant Variance                     | Shows the difference between your Cumulative Actual Participants and your Participant Target from the beginning of your grant to the end of the current 6-month period                                        |
| Number of Workshops                      | Number of workshops in this 6-month reporting period.                                                                                                    |

# **Apply Filters: Falls**

Report: Program Targets, Funding Source, w/wo Workshops Semi-annual Report FALLS

Set filter for 'Program Target Name' to 'Starts With= ACL Falls Prevention Grant (Cohort YEAR). Set 1st 'Workshop Start Date' to 'greater or equal' to your semi-annual period start date & 2nd 'Workshop Start Date' to 'less or equal' to period end date.

| Total Workshop: Actual Participants<br>331 | Total Workshop: Actual Completers To<br>102 5 | tal Participant Target Total Actual Partici<br>883 8 211 | pants Participant Variance Number<br>2 328 22 | of Workshops              |                            |                         | Filters                                                       | -> |  |
|--------------------------------------------|-----------------------------------------------|----------------------------------------------------------|-----------------------------------------------|---------------------------|----------------------------|-------------------------|---------------------------------------------------------------|----|--|
| Grantee: Account Name †                    | Program Target Name †                         | Sum of Workshop: Actual Participants                     | Sum of Workshop: Actual Completers            | Sum of Participant Target | Sum of Actual Participants | fx Participant Variance | Show Me<br>All program targets                                |    |  |
|                                            | ACL Falls Prevention Grant 2021 MOB           | 40                                                       | 31                                            | 2.120                     | 912                        | -1.208                  | Created Date                                                  |    |  |
|                                            | ACL Falls Prevention Grant 2021 SAIL          | 193                                                      | 64                                            | 967                       | 4,657                      | 3.690                   | All time                                                      | _  |  |
|                                            | ACL Falls Prevention Grant 2021 Stepping On   | 7.                                                       | 27                                            | 233                       | 437                        | 204                     | Workshop: Workshop Start Date<br>greater or equal May 1, 2023 | 亩  |  |
|                                            | ACL Falls Prevention Grant 2021 Tai Ji Quan   | 91                                                       | 0                                             | 2.563                     | 2.205                      | -358                    |                                                               |    |  |
|                                            | Subtotal                                      | 331                                                      | 102                                           | 5.883                     | 8.211                      | 2,328                   | Workshop: Workshop Start Date<br>less or equal Oct 31, 2023   | 亩  |  |
| Total                                      |                                               | 331                                                      | 102                                           | 5,883                     | 8,211                      | 2,328                   | Program Target Name                                           |    |  |
|                                            |                                               |                                                          |                                               |                           |                            |                         | starts with ACL Falls Prevention<br>Grant 2021                |    |  |

- 1. Click on the Funnel icon (red arrow) to display the filters.
- 2. Click on the first **Workshop Start Date** filter and enter the start date of the 6-month REPORTING period for 'greater or equal'. *Click Apply*.
- 3. Click on the second **Workshop Start Date** filter and enter the end of the 6-month REPORTING period after 'less or equal'. For reports due Nov 2023, a 2022 & 2023 Grantee would enter 10/31/2023 here. *Click Apply*.
- 4. Even though you're focusing on the current 6-months, the 'Sum of Actual Participants' will automatically include all of your participants from the beginning of your Grant Cohort start date.

Add Chart

Q

Enable Field Editing

## **Apply Filters: Falls Prevention**

| Report: Program Targets, F<br>Semi-annual Repo<br>Set filter for 'Program Target Nar | unding Source, w/wo Workshops<br><b>ort FALLS</b><br>me' to 'Starts With= ACL Falls Preventio | n Grant {Cohort YEAR}. Set 1st 'Works        | hop Start Date' to 'greater or equal' t | o your semi-annual perio        | d start date & 2nd "Works     | able Field Editing Q    | Add Chart C <sup>4</sup> Edit <b>v</b><br>qual' to period end date. |  |
|--------------------------------------------------------------------------------------|-----------------------------------------------------------------------------------------------|----------------------------------------------|-----------------------------------------|---------------------------------|-------------------------------|-------------------------|---------------------------------------------------------------------|--|
| Total Workshop: Actual Participants                                                  | Total Workshop: Actual Completers To                                                          | otal Participant Target Total Actual Partici | pants Participant Variance Number       | of Workshops                    |                               |                         | Filters $\rightarrow$                                               |  |
| Grantee: Account Name †                                                              | Program Target Name †                                                                         | Sum of Workshop: Actual Participants         | Sum of Workshop: Actual Completers      | Sum of Participant Target       | Sum of Actual Participants    | fx Participant Variance | Show Me<br>All program targets                                      |  |
|                                                                                      | ACL Falls Prevention Grant 2021 MOB                                                           | 40                                           | 31                                      | 2.120                           | 912                           | -1.208                  | Created Date                                                        |  |
|                                                                                      | ACL Falls Prevention Grant 2021 SAIL                                                          | 193                                          | 64                                      | 967                             | 4.657                         | 3,690                   | All Time                                                            |  |
|                                                                                      | ACL Falls Prevention Grant 2021 Stepping On                                                   | 7                                            | 7                                       | 233                             | Filter by Program Target Name |                         | Workshop: Workshop Start Date<br>greater or equal May 1, 2023       |  |
|                                                                                      | ACL Falls Prevention Grant 2021 Tai Ji Quan                                                   | 91                                           | 0                                       | 2,563                           |                               |                         |                                                                     |  |
|                                                                                      | Subtotal                                                                                      | 331                                          | 102                                     | 5,883                           | Operator                      |                         | less or equal Oct 31, 2023                                          |  |
| Total                                                                                |                                                                                               | 331                                          | 102                                     | 5,883                           | starts with                   | . •                     | Program Target Name                                                 |  |
|                                                                                      |                                                                                               |                                              |                                         |                                 | Use relative value            |                         | starts with ACL Falls Prevention a<br>Grant 2021                    |  |
|                                                                                      |                                                                                               |                                              |                                         | ACL Falls Prevention Grant 2021 |                               |                         |                                                                     |  |
|                                                                                      |                                                                                               |                                              |                                         |                                 |                               | Cancel Apply            |                                                                     |  |

- Click on the **Program Target Name** filter and enter 'ACL Falls Prevention Grant YYYY', replacing the YYYY with your Cohort year. A 2021 Grantee would enter 'ACL Falls Prevention Grant 2021'. Use this exact capitalization and phrase. Be sure the Operator is set to 'starts with.'
- 2. Then click 'Apply.'
- 3. The report will automatically update.

## **Export Your Report**

- 1. Export from either CDSME or Falls Prevention reports.
- 2. Click on the **Export** button on the top right.
- On the Export dialogue box, click on 'Formatted Report.'
- 4. Next, click the Export button to export the file in Excel Format, .xlsx.
- 5. You can format the <u>exported table, but not</u> <u>modify the #'s in it.</u> If these #'s differ from your progress, simply describe the reason for the discrepancy in your narrative.
- 6. Include the file as your Appendix A in your semiannual report.

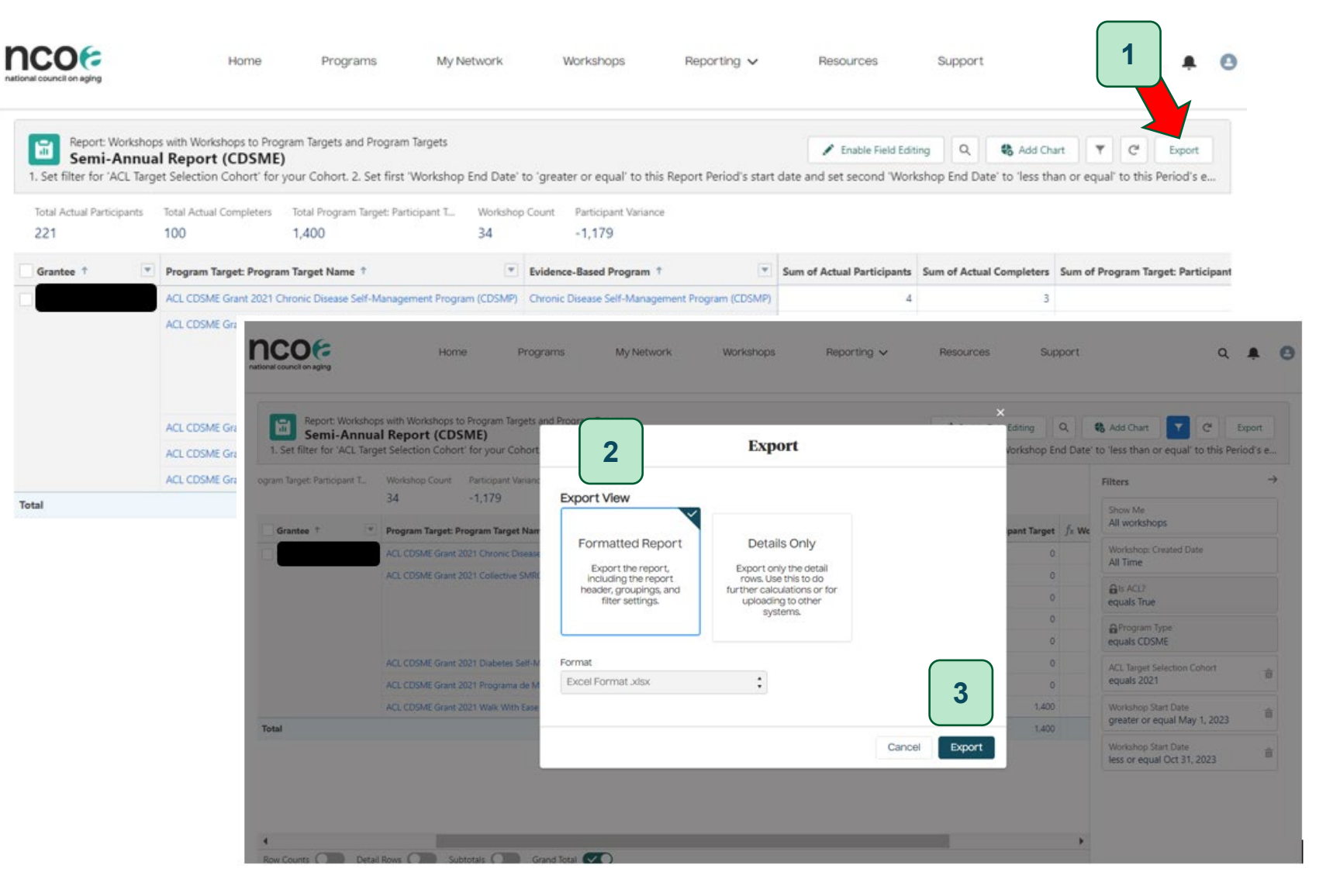

#### For further assistance with your Semi-Annual Reports or Appendices, contact:

Angelica Herrera-Venson

Angelica.Herrera-Venson@ncoa.org

Or

Binod Suwal

Binod.Suwal@ncoa.org